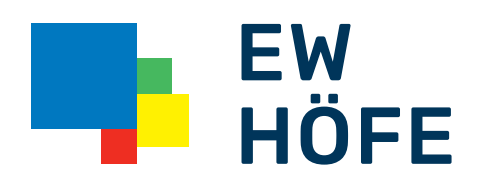

## Kurzbedienungsanleitung

Inteno EG400 Webinterface Zugang

## Inteno EG400 Webinterface Zugang

|      |              | >            |
|------|--------------|--------------|
|      |              |              |
| user |              | ]            |
| user |              |              |
|      | user<br>user | user<br>user |

Um in das Webinterface der Inteno EG400 zu gelangen fügen Sie in einen beliebigen Browser die IP **192.168.1.1** oder **inteno.lan/** ein.

Als Standard-Login verwenden Sie:

Benutzername: **user** Passwort: **user** 

## **Overview**

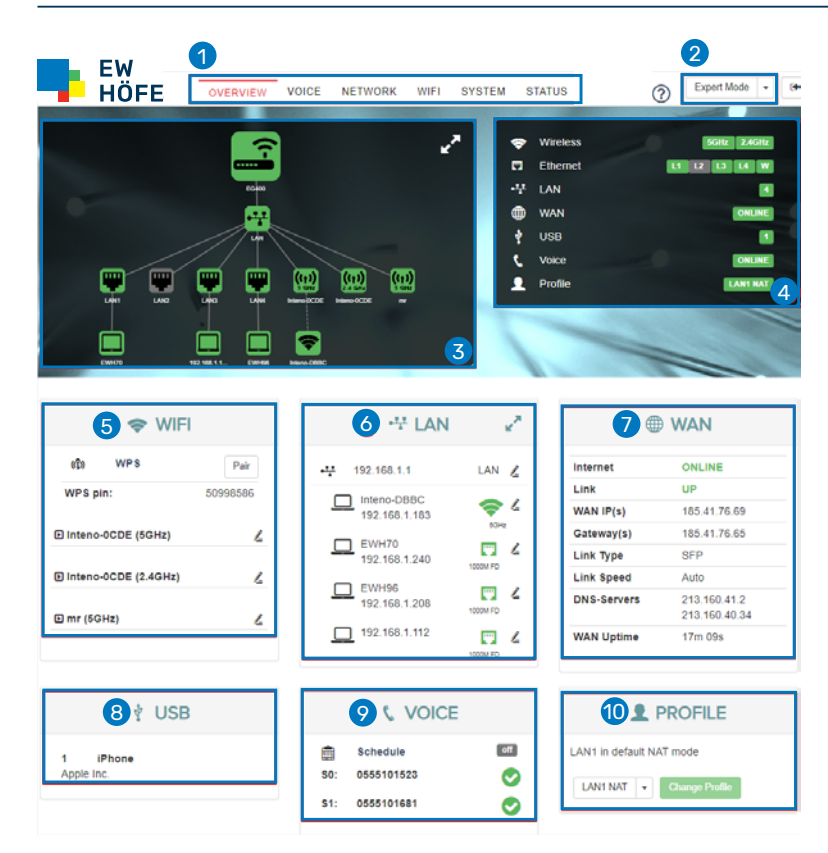

Nach erfolgreicher Anmeldung erscheint die Overview Maske:

- Tabs: zu den Einstellungen
   Modus: Dropdown Menu, Standard «Basic Mode»
- 3 Netzwerk-Übersicht, angeschlossene Geräte LAN/WLAN
- 4 Status, provisionierte Dienste
  5 WIFI, Kachel für die schnelle Anpassung des WLANs
- LAN, Kachel für die schelle Anpassung des LANs
- WAN, Status (Internet, Link, WAN IP, usw.)
- 8 USB, angeschlossenes Gerät am USB3 Eingang
- 9 Voice, Status SIP Registrierung
- Profile, Standard LAN NAT (Router Modus)

## EW Höfe AG

Schwerzistrasse 37, Postfach, 8807 Freienbach +41 55 415 31 11, info@ewh.ch, www.ewh.ch